## X-Drip+ on Gear S3

This document explains how to get X-Drip readings on the Gear S3 watch (Tizen). I have a Gear S3, so this is the watch I have tested the solution on. It will probably work other Samsung watches in the series.

**Note**: Credit should go to 'arty-name' who posted the solution on github. <u>https://github.com/NightscoutFoundation/xDrip/issues/460</u>

I have just added some extra features in Watch Maker for colours etc.

I will update this document if/when new features are added. (And if I get feedback that info is missing)

This can look complicated to implement but it's not too bad.

Android Apps Required on Phone (install from Play Store)

- Watch Maker
- Tasker
- Auto Notification

I can't remember if these were paid apps or not, I think some of them might have been.

#### Apps Required on Watch

• Watch Maker companion app

# Step by Step

### Tasker

Open Tasker then follow the screenshots below.

| 0.0                                                                                                    |                                                                                                    | * 0             | 🗟 . 🛯 🖬 20:4 |
|----------------------------------------------------------------------------------------------------|----------------------------------------------------------------------------------------------------|-----------------|--------------|
| Taske                                                                                                  |                                                                                                    |                 | ۹ :          |
| PROFILES                                                                                               | TASKS                                                                                              | SCENES          | VARS         |
| Applicati                                                                                              | on                                                                                                 |                 | -            |
| Day                                                                                                    |                                                                                                    | 🖬 ет            |              |
| Event                                                                                                  |                                                                                                    | Ţ,              |              |
| Location                                                                                               |                                                                                                    | 1               |              |
| State                                                                                                  |                                                                                                    |                 |              |
| Time                                                                                                   |                                                                                                    | 0               |              |
|                                                                                                    |                                                                                                    |                 |              |
|                                                                                                    |                                                                                                    |                 |              |
|                                                                                                    |                                                                                                    |                 |              |
|                                                                                                    |                                                                                                    |                 | 6            |
| _                                                                                                    |                                                                                                    |                 | +            |
| Â                                                                                                    |                                                                                                    |                 |              |
|                                                                                                    |                                                                                                    |                 |              |
|                                                                                                    |                                                                                                    | h. 111          | _            |
| 8.2                                                                                                    |                                                                                                    | * 10            | হ্ব.⊿∎21:0   |
| 8.2<br>← S                                                                                             | elect Event                                                                                        | * 🛙<br>Category | হ্য.⊿∎21:0   |
| 8.2<br>←<br>S                                                                                          | elect Event                                                                                        | *≊<br>Category  | হ্ব 🗎 21:(   |
| 82<br><<br>S                                                                                           | elect Event                                                                                        | * D             | \$∎21:0      |
| 82<br>(-<br>S                                                                                          | Hardware<br>Hardware<br>Phone<br>Plugin                                                            | * 🛛             | \$∎21:0      |
| 82<br><<br>S                                                                                           | elect Event<br>Hardware<br>Phone<br>Plugin<br>Power                                                | * 🛛<br>Category | হ্য ₽21:0    |
| ≥2<br>← S<br>↓<br>↓                                                                                    | Hardware<br>Phone<br>Plugin<br>Power<br>Sensor                                                     | * 2<br>Category | ₻.4 ₽21:0    |
| €2<br>←<br>S<br>C<br>C<br>C<br>C<br>C<br>C<br>C<br>C<br>C<br>C<br>C<br>C<br>C<br>C<br>C<br>C<br>C<br>C | Hardware<br>Phone<br>Plugin<br>Power<br>Sensor                                                     | * 🛛             | €            |
| ■                                                                                                    | Hardware<br>Hardware<br>Phone<br>Plugin<br>Power<br>Sensor<br>System<br>Tasker                     | * •             | €.4 4 21:0   |
| ■                                                                                                    | Hardware<br>Phone<br>Plugin<br>Power<br>Sensor<br>System<br>Tasker                                 | * ©             | €.4 è 21:0   |
|                                                                                                    | Hardware<br>Hardware<br>Phone<br>Plugin<br>Power<br>Sensor<br>System<br>Tasker<br>UI<br>Variables  | * ©             | € ¥ ¥21:0    |
|                                                                                                    | Hardware<br>Phone<br>Plugin<br>Power<br>Sensor<br>System<br>Tasker<br>UI<br>Variables              | * Category      | €            |
|                                                                                                    | Hardware<br>Phone<br>Plugin<br>Power<br>Sensor<br>System<br>Tasker<br>UI<br>Variables<br>Sid Party | * ©             | •            |

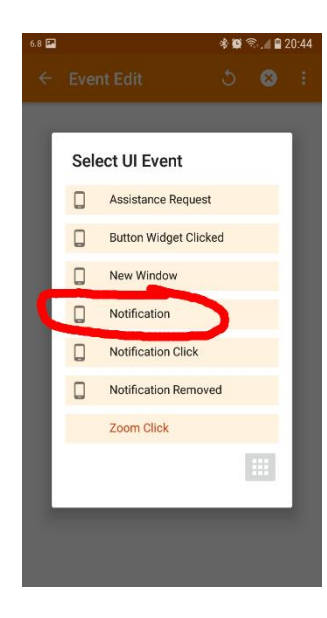

4.

| _                           |                    |
|-----------------------------|--------------------|
| Event Edit     Notification | *®≈∎20:44<br>5 ? : |
| Owner Application           |                    |
| Title                       |                    |
| Optional                    |                    |
| Text                        | D                  |
| Optional                    |                    |
| Subtext                     |                    |
| Optional                    |                    |
| Messages                    | D                  |
| Optional                    |                    |
| Other Text                  | D                  |
|                             |                    |

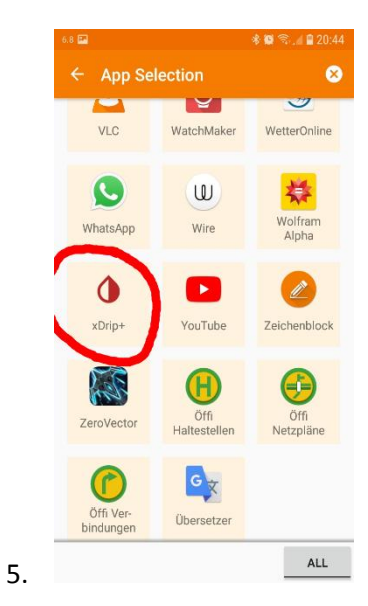

3

| 6.8 💷                      | 🕸 😂 🗟 📶 🔒 20:44 |
|----------------------------|-----------------|
| ← Evunt Edit<br>Notication | ১ 🛛 :           |
| Owner Application          |                 |
| xDrip+                     |                 |
| Title                      | D               |
| Optional                   |                 |
| Text                       | D               |
| Optional                   |                 |
| Subtext                    |                 |
| Optional                   |                 |
| Messages                   | D               |
| Optional                   |                 |
| Other Text                 |                 |

7. Yours might look slightly different to the screenshot below, but don't worry.

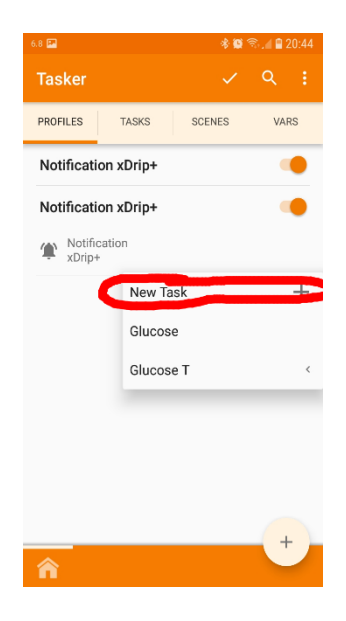

| 6.8 🔛    |                 |                 |          |             | *           | <b>1</b>    | 1 🗋 2            | 0:45   |
|----------|-----------------|-----------------|----------|-------------|-------------|-------------|------------------|--------|
| Tasker   |                 |                 |          |             |             |             | ٦                | :      |
| PROFILES |                 | TASKS           | s        | - 205       | 100         | -           | VAR              | s      |
| Gluco    |                 | Û               | Gluc     | ose         |             |             | -                | ~      |
|          |                 |                 |          |             |             |             |                  |        |
|          |                 |                 |          |             |             |             |                  |        |
|          |                 |                 |          |             |             |             |                  |        |
|          |                 |                 |          |             |             |             |                  |        |
|          |                 |                 |          |             |             |             | +                |        |
| Â        |                 |                 |          |             |             |             | +                |        |
| n w      | e i             | r t             | : _ Z    | u           | i           | 0           | +<br>p           | ü      |
| qw<br>as | e r<br>d 1      | r t             | z<br>j h | u<br>j      | i<br>k      | 0<br>       | +<br>p<br>ö      | ü      |
|          | e r<br>d 1<br>x | r t<br>f g<br>c | z<br>jh  | u<br>j<br>b | i<br>k<br>n | 0<br> <br>m | +<br>p<br>ö<br>ß | ü<br>ä |

Enter the word Glucose then click on the tick icon at the top.

|    | 6.8 🔛  |                                                                                                    | Å                                                                                                    | <b>0</b> 1          | . 🛯 🗎 2                                 | 0:45  |
|----|--------|----------------------------------------------------------------------------------------------------|----------------------------------------------------------------------------------------------------|---------------------|-----------------------------------------|-------|
|    |        | Task<br>Gluco                                                                                                    | se (                                                                                                    | 8                   | ۵                                       | ÷     |
|    |        |                                                                                                    | Click + to add an Actio                                                                                                    | on.                 |                                         |       |
| 9. | •      | ►I                                                                                                    |                                                                                                    |                     | +                                       |       |
|    |        |                                                                                                    |                                                                                                    |                     |                                         |       |
|    | 6.8 🛤  |                                                                                                    | 4                                                                                                    | k 101 ଲ             | a 🖬 2                                   | 0.46  |
|    | 6.8 🗭  | Sele                                                                                                    | ء<br>ct Action Catego                                                                                                    | s হে হ<br>ory       | i.∥ 🗎 2                                 | 0:46  |
|    | 6.8 🗭  | Sele                                                                                                    | ct Action Catego                                                                                                    | ট <b>চ</b><br>ory   |                                         | 20:46 |
|    | 6.8 🗭  | Sele<br>、                                                                                                    | et Action Catego<br>Phone<br>Plugin                                                                                              | े छ त्र<br>Dry      | • • • • • • • • • • • • • • • • • • •   | 0:46  |
|    | 6.8 🗭  | Sele                                                                                                    | t Action Catego<br>Phone<br>Plugin<br>Scene                                                                                      | bry                 | 1                                       | 0:46  |
|    | 6.8 🖬  | Sele                                                                                                    | Ct Action Catego<br>Phone<br>Plugin<br>Scene<br>Settings                                                                         | ৯ <b>ত</b> হ        | 1                                       | 20:46 |
|    | 6.8 🖬  | Sele                                                                                                    | Ct Action Categor<br>Phone<br>Plugin<br>Scene<br>Settings<br>System                                                              | জ হ<br>bry          | •                                       | 0:46  |
|    | 6.8 🖬  | Sele                                                                                                    | Ct Action Categor<br>Phone<br>Plugin<br>Scene<br>Settings<br>System<br>Task                                                      | ট <b>চ</b> হ        | •                                       | 0:46  |
|    | 6.8 🖬  | Sele<br>↓<br>↓<br>↓<br>↓<br>↓<br>↓<br>↓<br>↓<br>↓<br>↓<br>↓<br>↓<br>↓                                                                                                    | Ct Action Categor<br>Phone<br>Plugin<br>Scene<br>Settings<br>System<br>Task<br>Tasker                                            | ট <b>চ</b> হ        | • • • • • • • • • • • • • • • • • • • • | 0:46  |
|    | 68 III | Sele<br>Sele<br>Sele | ct Action Categor<br>Phone<br>Plugin<br>Scene<br>Settings<br>System<br>Task<br>Task<br>Tasker<br>Variables                       | Dry                 | ••••••••••••••••••••••••••••••••••••••• | 0:46  |
|    | 6.8 22 | Sele<br>↓<br>↓<br>↓<br>↓<br>↓<br>↓<br>↓<br>↓<br>↓<br>↓<br>↓<br>↓<br>↓                                                                                                    | Ct Action Categor<br>Phone<br>Plugin<br>Scene<br>Settings<br>System<br>Task<br>Task<br>Task<br>Tasker<br>Variables<br>Zoom       | ট <b>ছ</b> হ<br>Dry |                                         | 0:46  |
|    | 6.8 E  | Sele<br>Carlor<br>Carlor                                                                                                    | ct Action Categor<br>Phone<br>Plugin<br>Scene<br>Settings<br>System<br>Task<br>Task<br>Tasker<br>Variables<br>Zoom<br>3rd Party  | Dry                 |                                         | .0:46 |
| 10 | 6.8 E  | Sele<br>♥<br>♥<br>♥<br>♥<br>♥<br>♥<br>♥<br>♥<br>♥<br>♥<br>♥<br>♥<br>♥<br>♥<br>♥<br>♥<br>♥<br>♥                                                                                                    | ct Action Categor<br>Phone<br>Plugin<br>Scene<br>Settings<br>System<br>Task<br>Task<br>Task<br>Task<br>Task<br>Zoom<br>3rd Party | Dry                 |                                         | .0:46 |

|     | 6.8 🏧                                                          | * 🖉 🗟                                                                                                    | . 20:46                                                                                                    |
|-----|----------------------------------------------------------------|----------------------------------------------------------------------------------------------------|----------------------------------------------------------------------------------------------------|
|     | ÷                                                              | Select Variables Action                                                                                         | :                                                                                                    |
|     |                                                                | Variable Clear                                                                                                  | - 8                                                                                                    |
|     |                                                                | Variable Convert                                                                                                | - 8                                                                                                    |
|     |                                                                | Variable Join                                                                                                   | - 8                                                                                                    |
|     |                                                                | Variable Query                                                                                                  |                                                                                                    |
|     |                                                                | Variable Randomize                                                                                              |                                                                                                    |
|     |                                                                | Variable Search Replace                                                                                         | - 8                                                                                                    |
|     |                                                                | Variable Section                                                                                                | - 8                                                                                                    |
|     |                                                                | Variable Set                                                                                                    | - 84                                                                                                    |
|     |                                                                | Variable Split                                                                                                  | - 8                                                                                                    |
|     |                                                                | Variable Subtract                                                                                               | - 8                                                                                                    |
|     |                                                                | :                                                                                                    |                                                                                                    |
| 11. |                                                                |                                                                                                    |                                                                                                    |
|     |                                                                |                                                                                                    |                                                                                                    |
|     | _                                                              |                                                                                                    |                                                                                                    |
|     | 7.2 🖬                                                          | র্জ জ<br>Action Edit                                                                                            | .∥∎20:47                                                                                                    |
|     | 7.2 🖬                                                          | & জ্ব জ<br>Action Edit<br>1. Variable Set                                                                       | .∡ <b>≌</b> 20:47<br>⑦ :                                                                                                    |
|     | 7.2 🖬                                                          | ি ≌ জ<br>Action Edit<br>1. Variable Set<br>সাহ                                                                  | ⓐ 20:47 ③ : □                                                                                                    |
|     | 72 ₽<br>←<br>Na<br>%G                                          | ♦ x २<br>Action Edit<br>1. Variable Set<br>SLUCOSE                                                              | 20:47<br>?:                                                                                                    |
|     | 7.2 ₽<br>←<br>Na<br>%G                                         | Action Edit<br>1. Variable Set<br>SLUCOSE                                                                       | 20:47<br>20:47<br>20:4                                                                                                    |
|     | 72 ₪<br>←<br>Na<br>%G<br>To<br>%N                              | Action Edit<br>1. Variable Set<br>SUUCOSE                                                                       | 20:47<br>② :<br>□                                                                                                    |
|     | 72 ₪<br>←<br>Na<br>%G<br>To<br>%N<br>Red                       | Action Edit<br>1. Variable Set<br>SLUCOSE<br>TITLE %TIME<br>curse Variables                                     | 20:47<br>20:47<br>20 |
|     | 72 ₽<br><b>N</b> 2<br>%G<br>To<br>%N<br>Rec<br>Do              | Action Edit<br>1. Variable Set<br>SLUCOSE<br>ITITLE %TIME<br>curse Variables<br>Maths                           |                                                                                                    |
|     | 72 C                                                           | Action Edit<br>1. Variable Set<br>SLUCOSE<br>SLUCOSE<br>TITLE %TIME<br>curse Variables<br>Maths<br>pend         |                                                                                                    |
|     | 22 ■<br>←<br>Na<br>%G<br>To<br>%N<br>Rec<br>Do<br>App          | Action Edit<br>1. Variable Set<br>CUCOSE<br>TITTLE %TIME<br>Curse Variables<br>Maths<br>pend                    |                                                                                                    |
|     | 22<br>Na<br>%G<br>To<br>%N<br>Rec<br>Do<br>App                 | Action Edit<br>1. Variable Set<br>SLUCOSE<br>SLUCOSE<br>TITTLE %TIME<br>curse Variables<br>Maths<br>pend        |                                                                                                    |
|     | 23 2<br>Naa<br>%G<br>70<br>%N<br>Rec<br>Do<br>App<br>If<br>Lab | Action Edit<br>1. Variable Set<br>SEUCOSE<br>ITITLE %TIME<br>Curse Variables<br>Maths<br>pend<br>bel            |                                                                                                    |
|     | Z2 22                                                          | Action Edit<br>1. Variable Set<br>SEUCOSE<br>SEUCOSE<br>TITTLE %TIME<br>curse Variables<br>Maths<br>pend<br>bel |                                                                                                    |

- 13. Then click on the back arrow to add another Task.

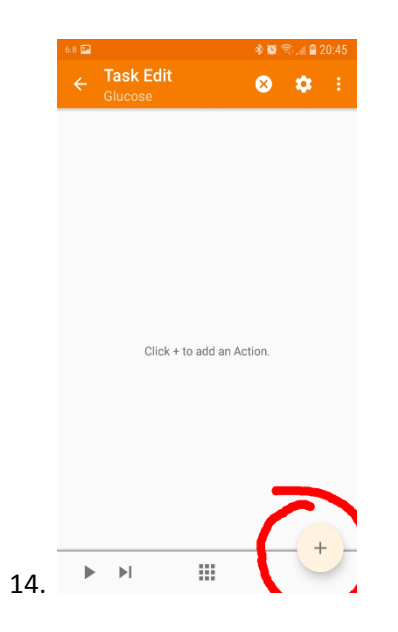

|     | 7.2 🖪 |        |                 | \$\$\$\$\$\$,∥∎2 | 20:4 |
|-----|-------|--------|-----------------|------------------|------|
|     | ÷     | Sele   | ct Action Categ | lory             | :    |
|     |       | L.     | Phone           | 0                | l    |
|     |       | Ψ.     | Plugin          |                  | l    |
|     |       |        | Scene           |                  | l    |
|     |       | \$     | Settings        |                  | l    |
|     |       | Щ.     | System          | 0                | l    |
|     |       | Ĩ      | Task            |                  | l    |
|     |       | *      | Tasker          | 0                | l    |
|     |       |        | Variables       |                  | l    |
|     |       | Zo     | Zoom            |                  | l    |
|     |       | +,0)   | 3rd Party       |                  | l    |
|     | L     | Filter |                 | :::              | I    |
| 15. |       |        |                 |                  |      |

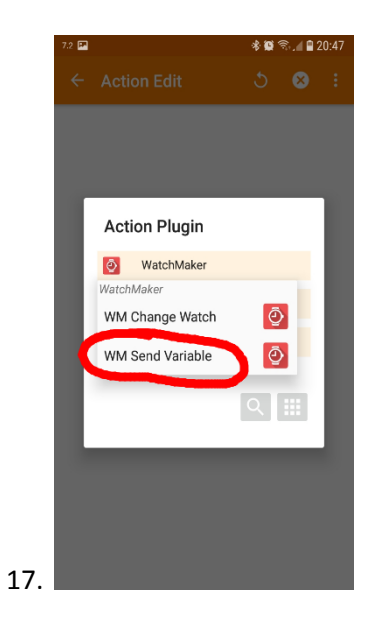

| 7.2 🔛 |                                 | *0 | <u></u> | 20:47 |
|-------|---------------------------------|----|---------|-------|
|       | Action Edit<br>WM Send Variable | 5  | 0       | :     |
| Co    | nfiguration                     |    | Π       |       |
|       |                                 |    |         |       |
| Tir   | neout (Seconds)                 |    |         | X     |
| No    | ne 🔸                            |    | ~       | ^     |
| Co    | ntinue Task After Err           | or |         |       |
| lf    |                                 |    |         | +     |
| La    | bel                             |    |         |       |
|       |                                 |    |         |       |
|       |                                 |    |         |       |
|       |                                 |    |         |       |

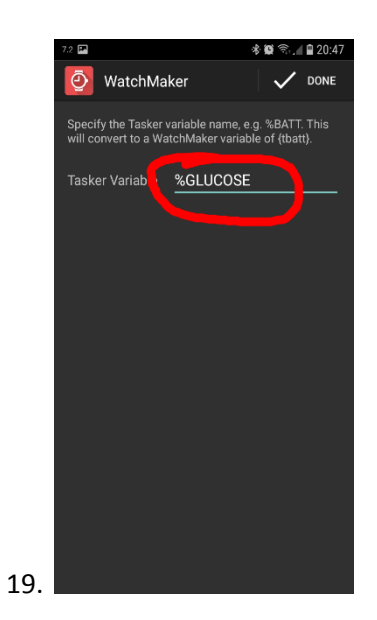

20. Your final profile should look similar to this.

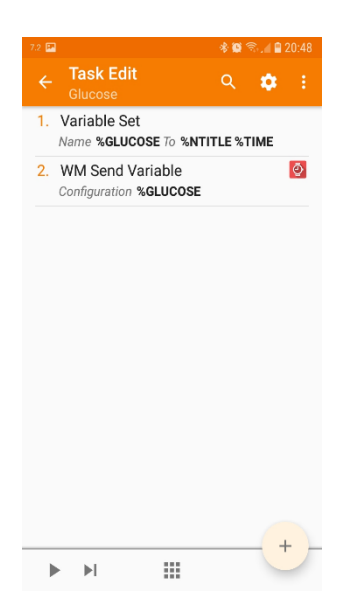

#### Auto Notification

According to the blog post which I followed it says that Auto Notification was not required but I couldn't get it to work without. So here are the steps which worked for me.

1. Open the Tasker app again, go to Tasks tab

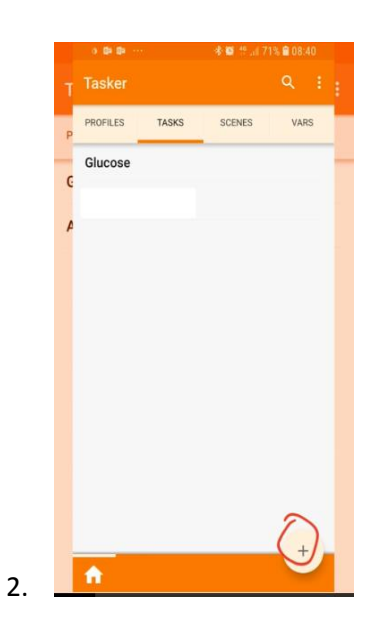

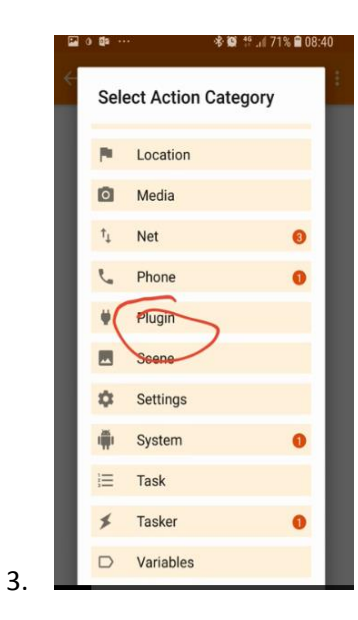

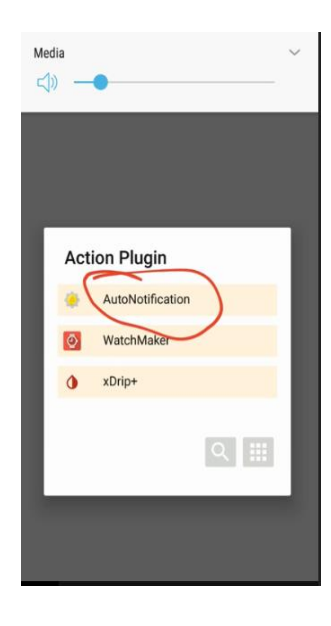

5.

#### 🕸 😫 🟥 "🛯 71% 🛢 08:40 0 🕼 Action Plugin AutoNotification AutoNotification \_ Buttons Notification ⊗ Cancel E I Categories 2 Query Reply Ć Snooze

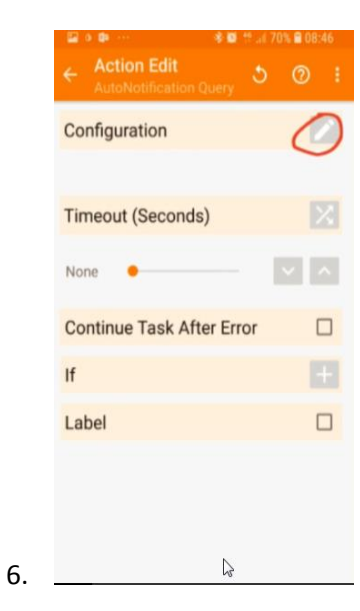

| ₫a ₫a ≯ ···                    |                              | *0       | 49 , il 6 | 4% 🛢 09   | :39 |
|--------------------------------|------------------------------|----------|-----------|-----------|-----|
| AutoNoti                       | fication Q                   | u        | ()        |           |     |
| audible®                       | Stories that s               | peak t   | o you     | P         |     |
| Notification C                 | Query                        |          |           |           |     |
| Persistency                    |                              |          |           |           |     |
| Select if you                  | want to only in              | tercep   | ot persi  | stent, no |     |
| persistent or                  | both types of I              | notific  | ation.    |           |     |
|                                |                              |          |           |           |     |
| Apps                           |                              |          |           |           |     |
| Choose whicl<br>to intercept.  | h apps' notifica             | ations   | you wa    | ant       |     |
| App Name                       |                              |          |           |           |     |
| Only get notif<br>matches this | ications where               | e the a  | ipp nan   |           |     |
| Package                        |                              |          |           |           |     |
| Only get notif<br>the app matc | fications where<br>hes this. | e the p  | ackage    | e name (  |     |
| Title                          |                              |          |           |           |     |
| Only get notif                 | fications where              | e the ti | itle of t | he        |     |

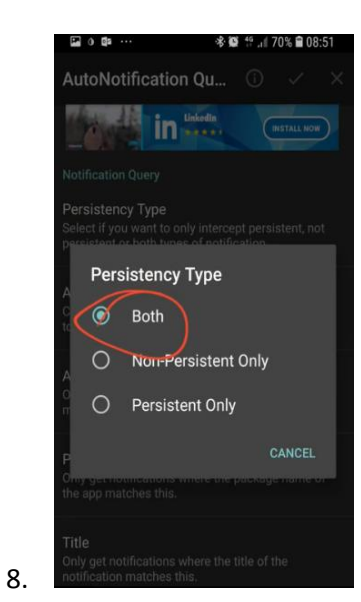

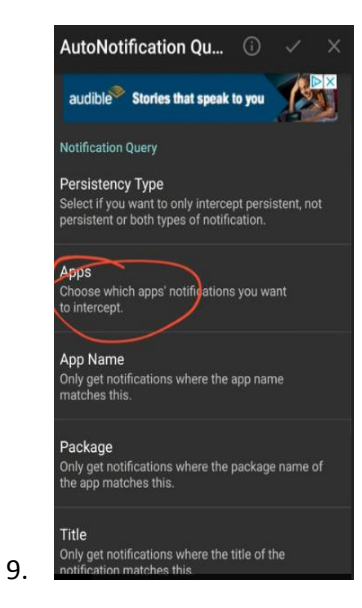

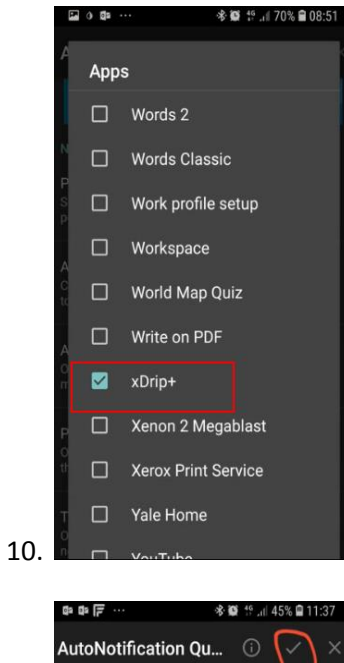

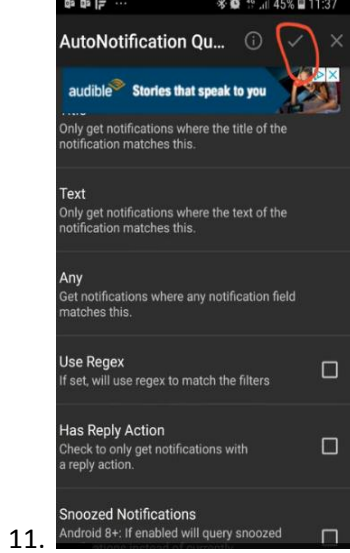

12. Done

# Watch Maker – Add Blood Readings to New Watch Face (basic)

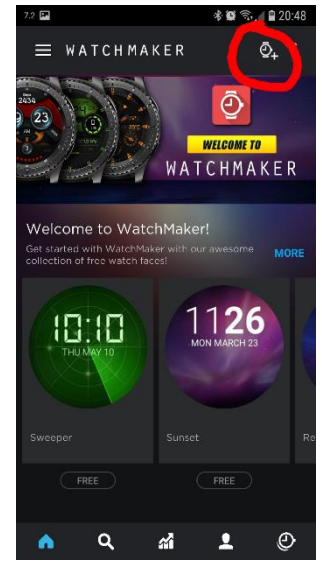

1.

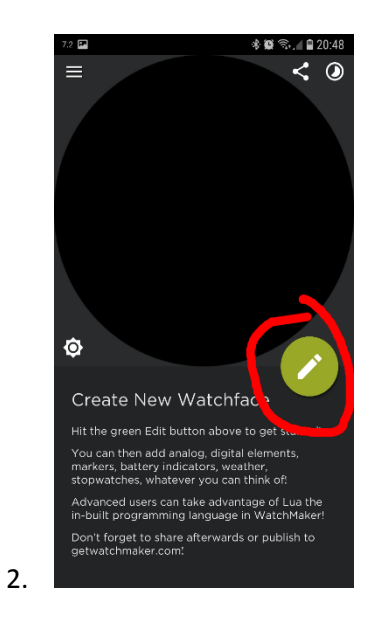

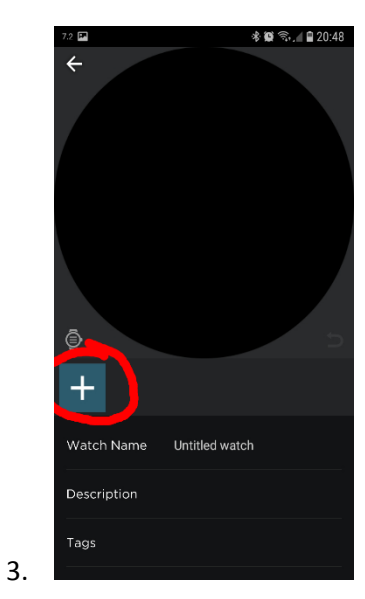

13

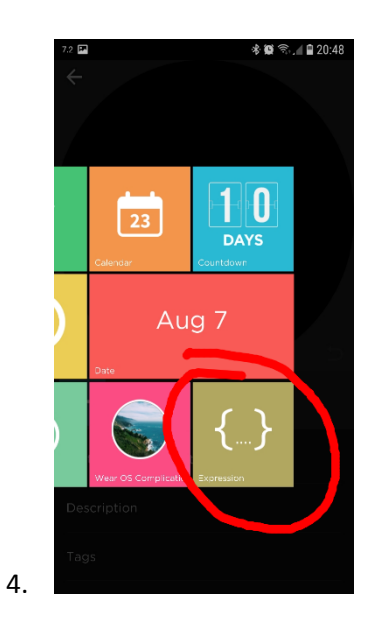

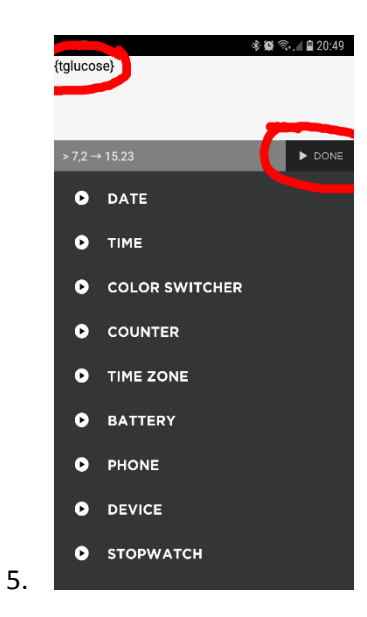

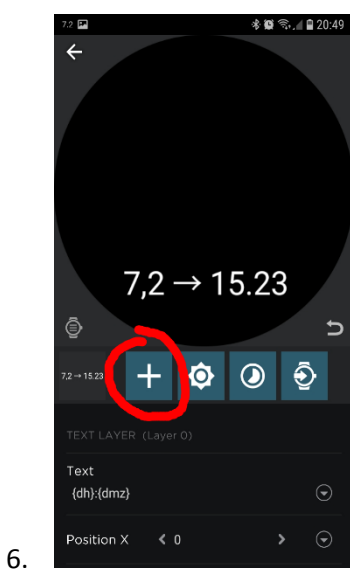

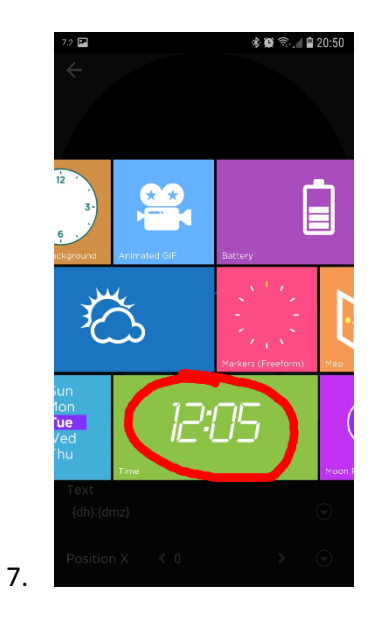

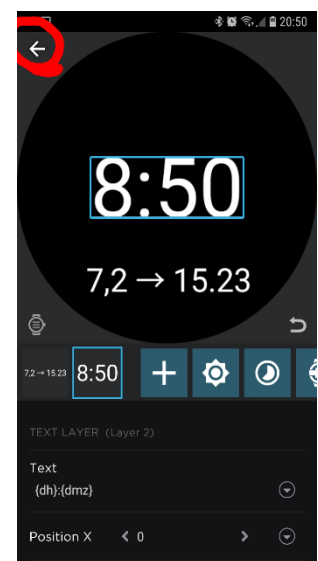

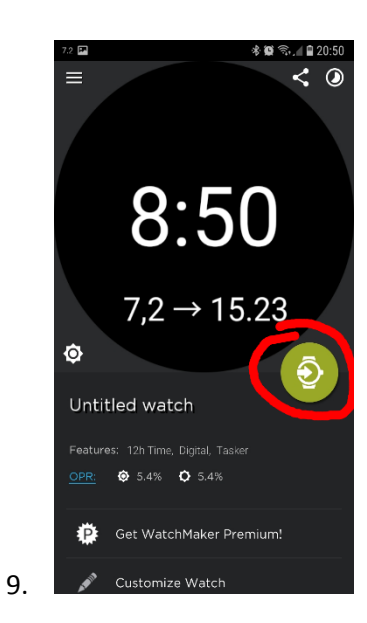

#### 10. You might need to wait 5 minutes to see the first reading.

Watch Maker – Adding Colour to Blood Readings Idea taken from Watch Maker wiki page....<u>https://watchmaker.haz.wiki/tips:dynamiccolor</u>

Feel free to open my existing watch face and edit it. The face is called 'Xdrip Red'. But the logic below can apply on any face.

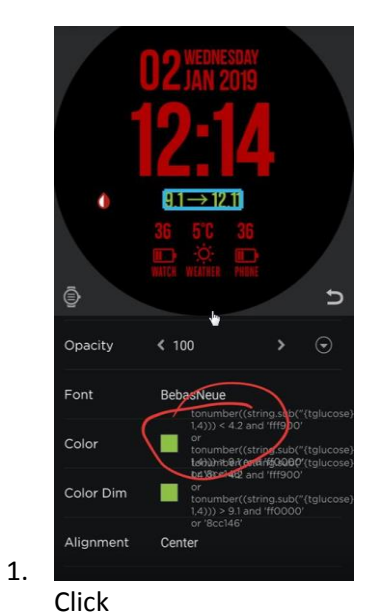

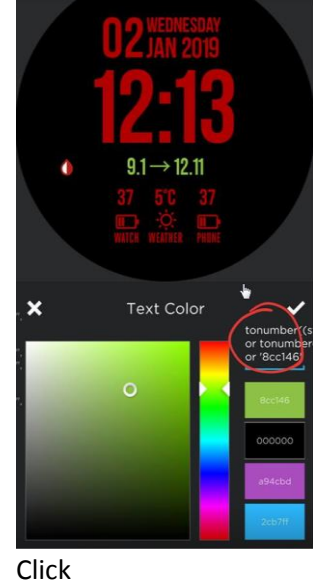

| tonumbe                          | er((string.s | ub("{tglucose   | }", 1,4))) < 4 | 1.2 and   |
|----------------------------------|--------------|-----------------|----------------|-----------|
| fff900'<br>or tonum<br>and 'ff00 | nber((string | j.sub("{tgluco  | se}", 1,4)))   | > 9.1     |
| or '8cc14                        | 46'          |                 | 0              |           |
| > 8cc14                          |              |                 | Þ              |           |
| 0                                | DATE         |                 |                |           |
| ۰                                | тіме         |                 |                |           |
| •                                | COLOR        | SWITCHER        |                |           |
| •                                | COUNTE       | R               |                |           |
| × q                              |              | • 3             | ې ک            |           |
|                                  | tonum        | ber((string.sub | (*{tg          |           |
| 1 2                              | 3 4          | 5 6             | 7 8 9          | 9 0       |
| q w                              | e r          | t 1             | u i c          | p p       |
| a                                | s d          | f g h           | j (            |           |
| ۍ                                | z z          | c v b           | n m            | $\otimes$ |
| 123                              |              |                 |                |           |

Paste and edit as required.

Basically copy and paste the code below this para. You can then alter the low and high parameters as you wish. You can also change the colours by altering the Hex colour codes.

tonumber((string.sub("{tglucose}", 1,4))) < **4.2** and 'fff900' or tonumber((string.sub("{tglucose}", 1,4))) > **9.1** and 'ff0000' or '8cc146'

In my example above... Any blood below 4.2, colour is yellow. Above 9.1, colour is red. Anything in between is green.

4. Then send the face to the watch again.

That should be it. Any issues then please let me know and I'll try and help out (and update the document if required).

Good luck!